◆ OS、ブラウザ(IE)のバージョン確認方法について

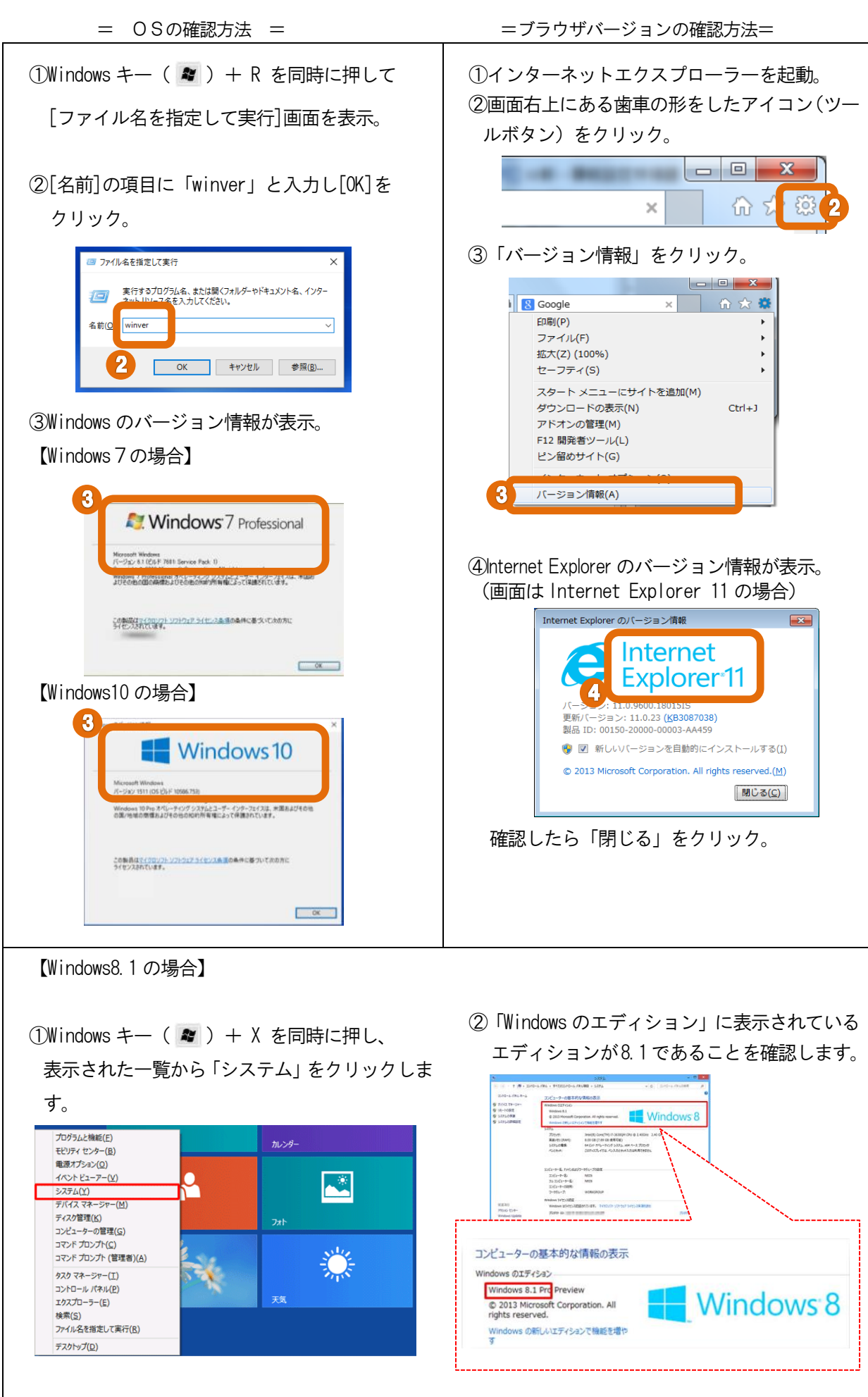

※ OS と IE の最新の組み合わせについては、北洋銀行ホームページ(ビジネスダイレクト)の「ご利用環境」でご確認ください。